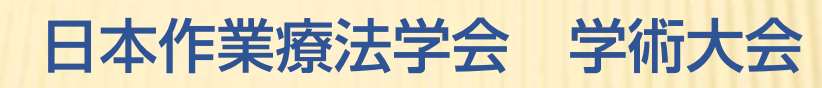

# 演題投稿ガイド

当システムでは Windows OS Ver. 7、Apple OS Ver. 10.8 以降の環境にお いて<u>最新ブラウザ</u>でのご使用をお勧めします。

Windows環境では、Google Chrome、Microsoft Edge、Mozilla Firefox を、MacOS環境では、Safariを推奨します。

Internet Explorer (IE) のバージョン 8、9 およびそれ以前につきましてはサポートしていません。

一般社団法人日本作業療法士協会

Japanese Association of Occupational Therapists

©Masscreative 2023

## ■新規演題登録

1. トップページの「演題登録へ」より演題登録サイトへアクセス

| 第50回 日本作業療法学会(札幌)演題登録                                                               |                                                                                              | ∞ お問い合わせ                                                         | 演題登録のご注意                                      | English                   |
|-------------------------------------------------------------------------------------|----------------------------------------------------------------------------------------------|------------------------------------------------------------------|-----------------------------------------------|---------------------------|
| 第 回日本作業療法学<br>第 回日本作業療法学会に演題を登録す<br>ログインIDをお持ちでない方は、「新規<br>なお、第 回以前の演題登録用のログイ<br>す. |                                                                                              | 専用のログインIDとパス<br>情報の登録をしてください。<br>数ですが,改めて新規ユー                    | ワードが必要です.<br>ザー登録をお願いいたし                      | ∕ <i>≢</i>                |
| 演題登録 ログイン                                                                           | 新規ユーザー登録                                                                                     |                                                                  |                                               |                           |
| ログインID:<br>パスワード:                                                                   | 「新規ユーザー登録」ボタンをクリックする<br>了すると、ご指定のメールアドレス宛にログ<br>登録を行うこともできますが、一時中断して<br>ワードを利用して、本システムにログインし | 5と,連絡者情報の登録フォーム<br>ジインIDが記載された登録完了<br>に後日演題登録を行う際は,お送<br>いてください. | へ移動します、連絡者情報<br>「メールが送信されます、弓<br>りしたログインIDとご推 | 服の登録が完<br>川き続き演題<br>記定のパス |
| 演算登録サイトへロヴイン<br>リセット                                                                | プライバシ                                                                                        | 新規ユーザー登録<br>ーポリシーを表示する(別ウィン                                      | /ドウ)                                          |                           |

## 2. 初めて演題登録する場合は「新規ユーザー登録」ボタンを押す。

- ✓ 新規演題登録にあたりましては「新規ユーザー登録」よりユーザー情報の登録を行ってく ださい。
- ✓ 既にユーザー登録が完了し、ログイン ID を取得している場合は、左カラムよりログイン ID、パスワードを入力し「ログイン」ボタンを押して、各自のユーザーページへログイン します。
- ✓ 1つのログイン ID で複数の演題を登録することはできません。(1 ID = 1 演題) また、当学術集会におきましては一人の筆頭著者名で複数の演題を登録することもできま せん。(共著者としての登録は可能です)

3. <u>ユーザー情報を登録 (STEP1)</u>

| 頭装者氏名(日太喜)         | <b>好</b> 吉田 | 0.02/20.0 | K JICAJU C |          | 名志       |     |
|--------------------|-------------|-----------|------------|----------|----------|-----|
|                    |             |           |            |          |          |     |
| 筆頭著者氏名(かな) 🐹       | 姓(かな)       | よしだ       |            |          | 名(かな)    | しげる |
| <b>師著者所属機関名</b> 必須 |             |           |            |          |          |     |
| 筆頭著者所属部署名          |             |           |            |          |          |     |
| 筆頭著者郵便番号           | 100         | -         | 0014       |          |          |     |
| 筆頭著者住所 該須          | 都道府県名       |           | 市区町村番地     | など       |          |     |
|                    | -           | ~         | 千代田区永田     | 町1丁目1-1) | イツ議事堂101 |     |
| 筆頭著者電話番号 ळ須        | 03          | -         | 1234       |          | 5678     |     |
| 筆頭著者内線番号           | 5678        |           |            |          |          |     |
| かみまずたいがぞう          | 03          |           | 173/       |          | 5678     |     |

- ✓ ユーザー情報は筆頭著者の連絡先にて登録してください。
- ✓ 「必須」項目は必ず入力してください。
- ✓ 「次へ(入力内容確認)」ボタンを押し、登録内容を確認します。
- ✓ 入力内容に間違いがなければ「この内容で登録して次へ」ボタンを押します。

### 4. ユーザー情報が正常に登録されると新規ユーザー登録完了画面が開きます。

- ✓ ユーザー情報が正常に登録されると、登録したメールアドレスに受領メールが届きます。
- ✓ 受領メールには演題登録に必要なサイト URL、ログイン ID、登録したパスワード 等が 記載されています。
- ✓ 1時間以上しても受領メールが届かない場合は、迷惑メールフォルダーをご確認の上、再度、新規ユーザー登録を行ってください。(メールアドレス入力に注意)
- ✓ お問い合わせは jotc-office2024@mas-sys.com まで登録メールアドレス、氏名を明記の上、 ご連絡ください。

## 5. 演題登録のためのユーザーページへログイン。

 ✓ 受領メールに記載された演題登録サイト URL にアクセスし、取得した「ログイン ID」「パ スワード」を入力してユーザーページへログインします。

| 演題登録 ログイン                         | 新規ユーザー登録                                                                                                    |
|-----------------------------------|----------------------------------------------------------------------------------------------------|
| וסאראלים:<br>אראלים:<br>ארקראלים: | 「新規ユーザー登録」ボタンをクリックすると、連絡者情報の登録フォ<br>了すると、ご指定のメールアドレス宛にログイン10が記載された登録<br>登録を行うこともできますが、一時中断して後日演題登録を行う際は、3<br>ワードを利用して、本システムにログインしてください、 |
| 演題登録サイトへログイン                      | 新規ユーザー登録                                                                                                    |
| リセット                              | プライバシーポリシーを表示する(別ウ                                                                                                    |

ログイン ID, パスワードを入力

## 6. <u>演題情報の登録</u>

✓ 初めて演題を登録する場合は、 (測題登録 (所図機関情報入力) へ ボタンを押し、「所属機関情報」「著

者情報」「演題情報」「登録内容確認・PDF 作成」「PDF 確認・投稿完了」の順で各内容を 登録します。

- ✓ 左側メニューの各 STEP 項目をクリックし、個別で登録することも可能です。
- ✓ 各項目が正常に登録されるとステータスラベルに「入力済」「完了」 等が表示されます。

## ➢ 所属機関情報(STEP2)

- ✓ 所属機関名だけでなく所属部署まで正しく入力してください。
- ✓ 所属機関名1は必須入力です。所属機関・所属部署は5つまで入力できます。
- ✓ 同一の所属機関+所属部署での重複入力はしないでください。

| TEP2: 筆頭・                               | 共著者の                         | 所属機関情報                                                       |
|-----------------------------------------|------------------------------|--------------------------------------------------------------|
| 所属機関情報                                  |                              |                                                              |
| 赤字 で記載されている<br>筆頭および共著者を含<br>所属機関(所属組織) | 5項目は必須項<br>め5施設まで、<br>名だけの入力 | 恒です.<br>し力できます. 同一施設は重複入力しないでください.<br>は可ですが, 部署名のみの入力はできません. |
| 所属機関 No.                                |                              | 所属機関(所属組織)名 / 所属部署名                                          |
| 1.                                      | 所属機関                         | 必須                                                           |
|                                         | 所属部署                         | 任意                                                           |
| 2.                                      | 所属機関                         | 任意                                                           |
|                                         | 所属部署                         | 任意                                                           |
| 3.                                      | 所属機関                         | 任意                                                           |
|                                         | 所属部署                         | 任意                                                           |

## ➢ <u>著者情報(STEP3)</u>

| 筆頭著者情報(必須)             | 下へ                                                                                                    |                                                                    |
|------------------------|----------------------------------------------------------------------------------------------------|--------------------------------------------------------------------|
|                        | 筆頭著者の氏名変更は, STEP1:ユーサ                                                                                                    | ゲー情報より行ってください.                                                     |
| 氏名(漢字)                 | 姓鈴木                                                                                                    | 名一郎                                                                |
| 氏名(かな)                 | 姓 すずき                                                                                                    | 名 いちろう                                                             |
| 所属機間*1<br>(複数選択可)      | <ul> <li>✓ 1 □ 2 □ 3 □ 4 □ 5</li> <li>既に入力済みの所属機関番号(画面左側参照)</li> <li>頭著者が OI 以外の場合は、日本作<br/>こちらより申請書をダウンロードし、1<br/>他職種一般演題登録申請書</li> </ul>                                                                                                    | から所属機関を選択し, チェックを入れてください.<br>業療法士協会会長の承認が必要となります.<br>FAX にて申請願います. |
| 職種+2                   | OT ~ V<br>OT会員番号 123456                                                                                                    | その他職種「その他」の場合必須                                                    |
| 共著者1情報                 |                                                                                                    |                                                                    |
| 共著者1氏名                 | 姓翁木                                                                                                    | 名一部                                                                |
| 共著者1氏名(かな)             | <b>姓</b> すずき                                                                                                    | 名 いちろう                                                             |
| 共著者1の所属機関*1<br>(複数選択可) | □ 1 □ 2 □ 3 □ 4 □ 5<br>既に入力済みの所属機関番号(画面左側参照)                                                                                                    | の中から所属機関を選択し, チェックを入れてください.                                        |
| 大者百1の碱種*2              | <ul> <li>▼職種を選択</li> <li>○</li> <li>○</li> <li></li></ul> | その他職種「その他」の場合必須                                                    |

- ✓ 筆頭著者より順に入力してください。共著者は4名まで登録できます。筆頭著者の氏名は 変更できません。修正する場合は「STEP1:ユーザー情報」より変更してください。
- ✓ 筆頭著者が OT 以外の職種の場合は、日本作業療法士協会会長の承認が必要となります。 申請書をダウンロードの上、記載後、日本作業療法士協会まで FAX 願います。
- ✓ 所属機関の指定は、左メニューに表記されている「登録済み所属機関」より各所属機関の 番号で指定します。(複数指定も可)
- ✓ 職種で「OT」を選択した場合は、日本作業療法士協会に登録された氏名・会員番号入力が必須 となります。共著者を含め、事前に会員番号および会費納入状況をご確認ください。 また、氏名の入力にあたっては、日本作業療法士協会に登録された字体で入力してください。 い。(高橋と髙橋、渡辺と渡邉と渡邊、斉藤と齊藤と斎藤 などに注意)
- ✓ OT 職種を指定する場合は、日本作業療法士協会の会員であり、年会費が納入済みであることが必要です。新規加入・会費納入処理には1~2週間かかる場合がありますので、事前にご確認ください。同条件をクリアしない場合は、著者登録できませんのでご注意ください。

職種で「その他」を選択し、職種名に「OT」とした登録は無効とさせていただきます。ご注意願います。

- ✓ 職種で「その他」を選択した場合は、具体的な職種名の入力が必須となります。
- ✓ 発表者の指定は必須です。基本は筆頭著者となりますが、共著者を発表者とすることも可 能です。

✓ 全てを入力したら「保存して次へ」ボタンを押します。

#### ➤ 演題情報(STEP4)

#### ■ 発表形式·演題区分

- ✓ 発表形式は「口述発表」「ポスター発表」より選択してください。
   (但し、発表形式は大会事務局判断にて変更する場合がありますのでご了承ください。)
- ✓ 演題区分・分類をA~Rより選択してください。(但し、大会事務局判断にて演題区分・分類を変更する場合がありますのでご了承ください。)

#### ■ 倫理手続き・利益相反

✓ 倫理手続き・利益相反についての詳細をご確認の上、該当する場合は「有」をチェックしてください。

#### ■ 演題タイトル

- ✓ 演題タイトル(必須)およびサブタイトル(任意)を日英にて入力します。入力できる文 字数はタイトル+サブタイトルの合計で120半角文字(60全角文字)です。
- ✓ サブタイトルにつきましては―、~、【 】などによる前後の囲み文字は入力不可です。

#### ■ 抄録本文

- ✓ 抄録本文に入力できる文字数は 3,000 半角文字(1,500 全角文字)までです(スペースを 含む)。ただし、この文字数は目安であり、既定の文字数の範囲内でも改行が多用されて いたり、タイトルや著者情報の文字数によっては PDF 生成の段階でページオーバーエラー となる場合があります。その場合は、余分な改行を削除するか、本文文字数を減らしてく ださい。
- ✓ SUP(上付き)、SUB(下付き)、B(太字) などの文字修飾を指定することができます。
   本文を入力後、該当部分を範囲選択した状態で、各文字修飾ボタンを押してください。
   文字修飾タグが自動挿入されます。
- ✓ 本文入力ボックス内で改行を行った場合は、PDF 組版においても同じ個所で改行します。 ただし、連続する複数の空改行は削除されますのでご注意ください。
- キーワード
- ✓ 関連するキーワードを「作業療法キーワード集」より入力してください。1~3まで(必須)
- ✓ キーワード集に登録されていない単語は登録できません。「作業療法キーワード集」リン クを開き、正確に入力してください。(同キーワード集よりコピー&ペーストすることを お勧めします)

#### ➢ 登録内容確認・PDF 作成(STEP5)

- ✓ これまでに入力した演題情報を確認します。
- ✓ 入力内容を修正する場合は、各項目の「修正」部分をクリックして入力画面に戻ります。
- ✓ 入力内容に間違いがなければ PDFを作成する (しばらく時間がかかります) ボタンを押して PDF を生成 します。

#### ➢ PDF 確認・投稿完了(STEP6)

- ✓ 「別ウィンドウで演題 PDF を表示」ボタンを押して生成した PDF を確認します。
- ✓ 入力内容を修正する場合は、左メニューの該当部分を押して修正後、再度「内容確認・PDF 作成」を行ってください。

| STEP6: PDF確認・投稿完了                                                                                |
|--------------------------------------------------------------------------------------------------|
| 演題PDFの確認                                                                                         |
| 演題PDFを作成しました.下のボタンをクリックして,内容に不備がないかをご確認ください.                                                     |
| 別ウィンドウで演題PDFを表示(右クリックで保存もできます)                                                                   |
| 投稿完了                                                                                             |
| 下のボタンをクリックすることで、演題投稿プロセスが完了します.作成されたPDFの内容をご確認の上、ボタンを押して<br>ください.<br>下のボタンをクリックするまで、演題投稿は完了しません. |
| 作成された演題PDFを確認しました、演題登録処理を完了します.                                                                  |

✓ 演題 PDF に問題がなければ、 作成された演題PDFを確認しました. 演題登録処理を完了します. ボタンを押して演題

投稿を完了します。(このボタンを押し忘れると演題登録が「未完了」となってしまいますので、十 分にご注意ください)

## ご注意

演題登録が正常に完了すると、左メニューの「STEP6 PDF 確認・投稿完了」部分に「投稿完了」の ラベルが表示されますのでご確認ください。

修正再登録の場合も同様です。

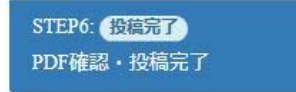

## 7. 演題情報の修正

- ✓ トップページよりログイン ID、パスワードを入力してユーザーページへログインします。
- ✓ 左メニューより修正したい項目 (STEP1~STEP4)をクリックし、修正を行います。
- ✓ 「STEP5:登録内容確認・PDF作成」をクリックし修正後の内容確認・PDFの再作成を行い

ます。

✓ 「STEP6:PDF 確認・投稿完了」より 作成された演題PDFを確認しました、演題登録処理を完了します. ボタンを押して、修正登録を完了します。